## メール SSL/TLS 対応 設定変更手順

【Gmail(PC ブラウザ版)】へ CNA メールを設定されている方

## CNA 秋田ケーブルテレビ

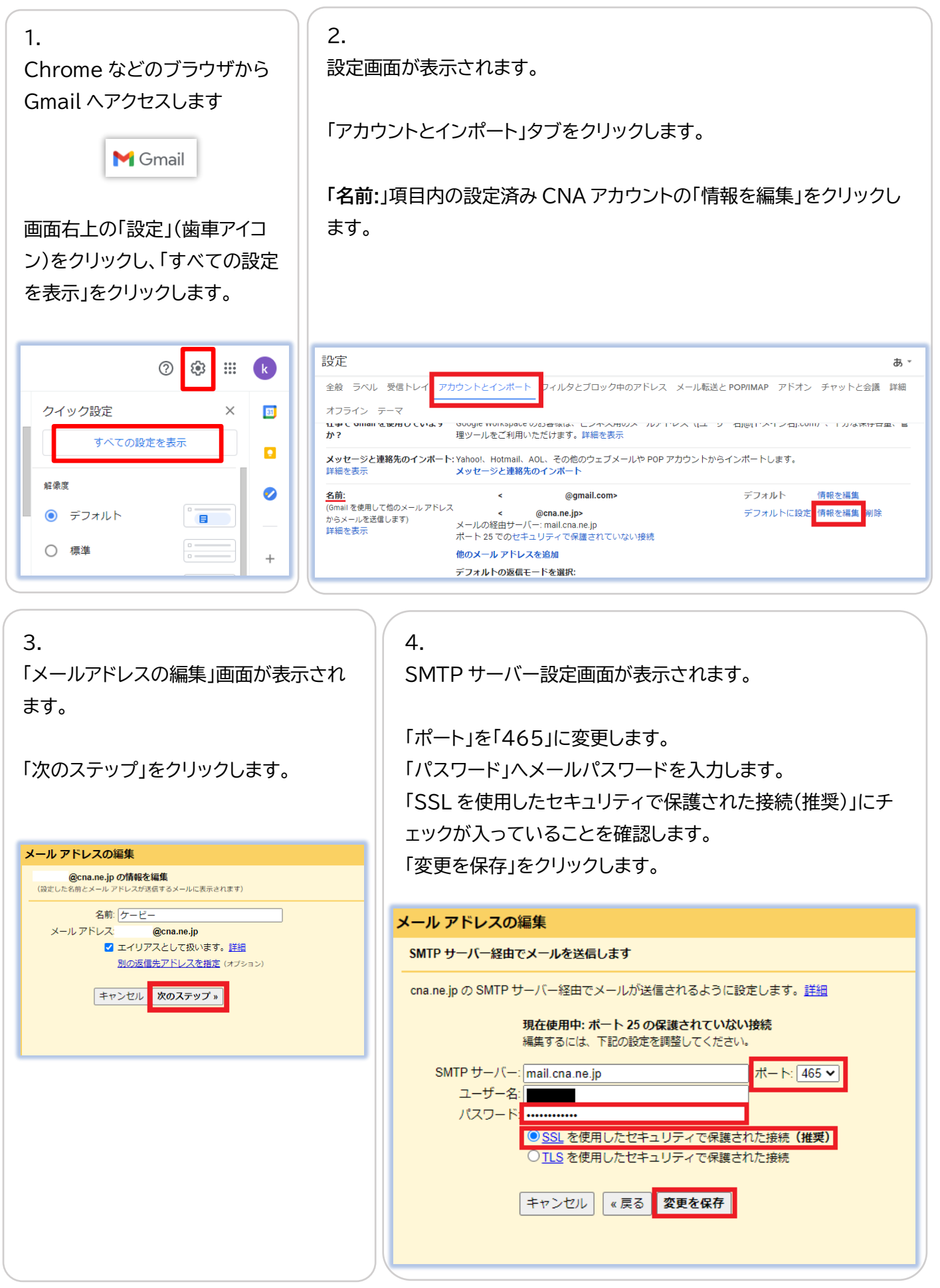

## 5.

設定画面に戻ります。

「他のアカウントのメールを確認」項目の「情報を編集」をクリックします。

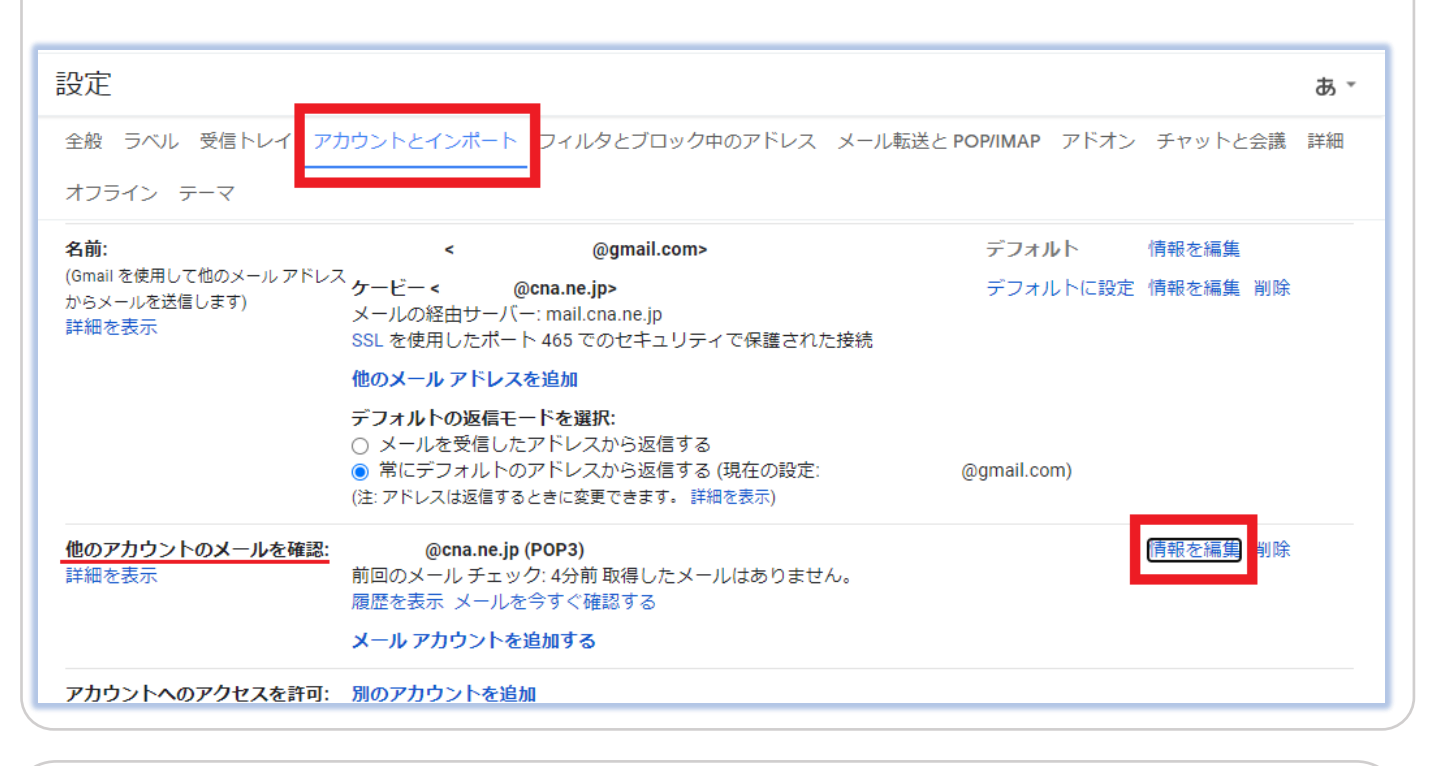

6. POP サーバー編集画面が表示されます。

「ポート」を「995」に変更します。

「パスワード」へメールパスワードを入力します。

「メールの取得にセキュリティで保護された接続(SSL)を使用する。」にチェックを入れます。 「変更を保存」をクリックします。

エラー無く元の画面に戻りましたら設定変更完了です。

| 🔀 Gmail - メール アカウントを編集 - Google Chrome — 🛛 🗙                              |
|---------------------------------------------------------------------------|
| ● mail.google.com/mail/u/0/?ui=2&ik=782dc49c7c&jsver=orNZYj6ql2E.ja.&cbl= |
| メール アカウントを編集                                                              |
| @cna.ne.jp のメール設定を入力します。 <u>詳細</u>                                        |
| メール アドレス: @@cna.ne.jp                                                     |
| ユーザー名:                                                                    |
| パスワード:                                                                    |
| POP サーバー: mail.cna.ne.jp ポート: 995 🗸                                       |
| ✔ 取得したメッセージのコピーをサーバーに残す。 詳細                                               |
| メールの取得にセキュリティで保護された接続(SSL)を使用する。<br>さいたいでは、                               |
| □ 受信したメッセージにラベルを付ける: @cna.ne.jp ∨                                         |
| □ メッセージを受信トレイに保存せずにアーカイブする                                                |
| キャンセル 変更を保存                                                               |